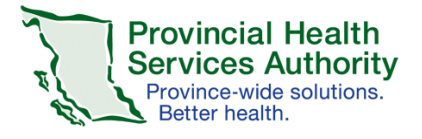

# Learning Hub

### Classroom Course Shell – Gradebook Feature

#### Table of Contents

| Gradebook Overview        |     | 1 |
|---------------------------|-----|---|
| Gradebook Instructions    | 2 – | 5 |
| Updating a Graded Session | 6 – | 7 |

#### Gradebook Overview:

The Gradebook feature within the Classroom course shell is to be used to grade learners once a session has been completed. **All sessions must be graded by Course Managers as soon as possible once a session has ended**. Sessions left ungraded will be indicated as "Grade Pending" under the learners' Learning History and will restrict learners from any future registration into the course.

The Gradebook will open in a new window and allows for multiple/all learner records within a session to be graded and changed. Course Managers can also grade learners individually.

The tabs under the Classroom course shells are titled **Upcoming**, **Pending**, and **Completed**. The Upcoming tab will host all future sessions. The Pending tab will host all sessions that have ended and will indicate the grading process, i.e. "Grading Required". The Pending tab is where all grading and grading changes can occur. Once all learners within a session have been graded, the session can be completed and moved to the Completed tab. Any changes required to completed sessions can be made by moving the session from the Completed tab back to the Pending tab.

#### <u>Gradebook Instructions – Grading Process:</u>

## Once a session has ended, Course Managers are responsible for grading all learners within the session. All sessions and learners must be graded.

Open the LearningHub course shell and go to the **Manage Learners** tab. Once a session has ended, it will appear under the **Pending** tab. This tab refers to the completion status of the session, which is "Pending", as all learners have yet to be graded. During this time, the course will appear as "Grade Pending" under the learner's Learning History.

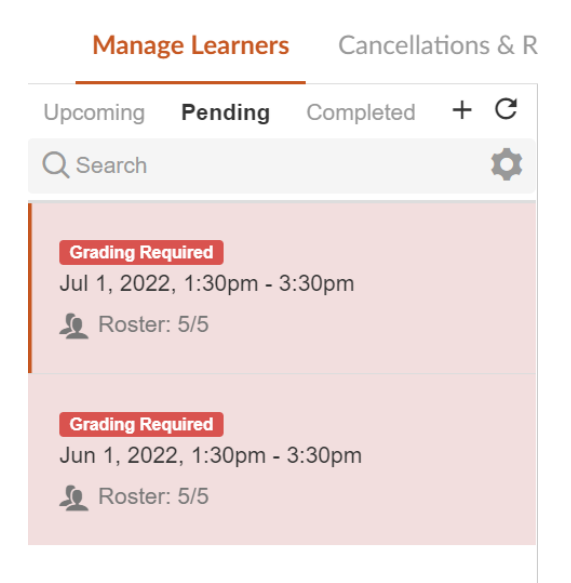

Under the Pending tab, if a session has yet to be fully graded, a banner will appear above the session stating "Grading Required".

To begin grading, select the session under the Pending tab, and on the right side, select "**Open Gradebook**". After selecting "Open Gradebook", please wait for the new window to open.

#### Signature Classroom: Gradebook Demonstration

| Manage Learners Cancellations & R                                 | efunds Course Settings - Report                            | :S *                  |                 |               |         | ← Learner Vie    | w 🕜 H        | elp     |
|-------------------------------------------------------------------|------------------------------------------------------------|-----------------------|-----------------|---------------|---------|------------------|--------------|---------|
| Upcoming Pending Completed + C<br>Q Search                        | < Jul 1, 2022, 1:30pm - 3:30pm                             |                       |                 |               |         | 🧕 Roster: 5      | /5 🕓 Waitli  | sted: 0 |
| Grading Required<br>Jul 1, 2022, 1:30pm - 3:30pm<br>L Roster: 5/5 | This session has ended.<br>Use the Gradebook to update lea | rners' status         |                 |               |         | 0                | pen Gradebo  | ok      |
| Grading Required<br>Jun 1, 2022, 1:30pm - 3:30pm                  | Enrolled Waitlisted                                        |                       | E               | mail Learners | Forms 🕶 | Manage Session 🗸 | Register Lea | arner   |
| Roster: 5/5                                                       | Q Search                                                   |                       |                 |               |         | Showing          | 1-5 of 5 (   | 3       |
|                                                                   | Learner 🔺                                                  | Organization ≑        | Registered Date | ÷             | Status  | ÷                |              |         |
|                                                                   | Account, Test<br>Ihdevs@phsa.ca                            | PHSA<br>All Employees | July 15, 2022   |               | Regis   | Reject           |              |         |
|                                                                   | Account, Test<br>Ihdevs@phsa.ca                            | FHA<br>All Employees  | July 15, 2022   |               | Regis   | tered Reject     |              |         |
|                                                                   | Account, Test<br>Ihdevs@phsa.ca                            | PHC<br>All Employees  | July 15, 2022   |               | Regis   | Reject           |              |         |
|                                                                   | Account, Test<br>Ihdevs@phsa.ca                            | PHC<br>All Employees  | July 15, 2022   |               | Regis   | Reject           |              |         |
|                                                                   | Account, Test<br>Ihdevs@phsa.ca                            | PHC<br>All Employees  | July 15, 2022   |               | Regis   | Reject           |              |         |

To select all learners, select the top checkbox in the column section. A checkmark will then appear beside all learner records. Then, please select the grading status for the learners by using the top drop down menu.

| iradebool | k for session Jul 1, 20         | 022, 1:30pm - 3:30pm                                             |                 | Close Save Grades  |
|-----------|---------------------------------|------------------------------------------------------------------|-----------------|--------------------|
| Q Search  | ı                               | Mark as Completed                                                | hange grades    | Showing 1–5 of 5 C |
| 1         | Learner                         | Mark as Absent<br>Mark as Incomplete<br>Mark as Course Cancelled | Registered Date |                    |
| ➤ To be   | graded (5)                      | Mark as Completed                                                |                 |                    |
| ~         | Account, Test<br>Ihdevs@phsa.ca | PHSA<br>All Employees                                            | July 15, 2022   | ✓ Grade            |
| ✓         | Account, Test<br>Ihdevs@phsa.ca | FHA<br>All Employees                                             | July 15, 2022   | ✓ Grade            |
| ✓         | Account, Test<br>Ihdevs@phsa.ca | PHC<br>All Employees                                             | July 15, 2022   | Grade              |
| ✓         | Account, Test<br>Ihdevs@phsa.ca | PHC<br>All Employees                                             | July 15, 2022   | ✓ Grade            |
| ~         | Account, Test<br>Ihdevs@phsa.ca | PHC<br>All Employees                                             | July 15, 2022   | ✓ Grade            |

Once a grade has been selected, all of the learners selected will be graded accordingly. Select "**Save Grades**" to complete the grading.

| Gradebook f | Close Save Grades               |                            |                           |                    |
|-------------|---------------------------------|----------------------------|---------------------------|--------------------|
| Q Search    | То b                            | 0 5<br>e graded Pending Gr | <b>O</b><br>ade Completed | Showing 1–5 of 5 C |
| •           | Learner                         | Organization               | Registered Date           |                    |
| ✓ To be gr  | aded (5)                        |                            |                           |                    |
|             | Account, Test<br>Ihdevs@phsa.ca | PHSA<br>All Employees      | July 15, 2022             | Complete ~ Grade   |
|             | Account, Test<br>Ihdevs@phsa.ca | FHA<br>All Employees       | July 15, 2022             | Complete ~ Grade   |
|             | Account, Test<br>Ihdevs@phsa.ca | PHC<br>All Employees       | July 15, 2022             | Complete ~ Grade   |
|             | Account, Test<br>Ihdevs@phsa.ca | PHC<br>All Employees       | July 15, 2022             | Complete ~ Grade   |
|             | Account, Test<br>Ihdevs@phsa.ca | PHC<br>All Employees       | July 15, 2022             | Complete ~ Grade   |

If not all learners will be given the same grade, select the learners individually and grade them accordingly using the drop down menu beside each learner record. Select "**Save Grades**" to complete the grading.

| Gradebook f | or session Jul 1, 2022,         | 1:30pm - 3:30pm       |                 | Close Save Grades                               |
|-------------|---------------------------------|-----------------------|-----------------|-------------------------------------------------|
| Q Search    | M                               | lark as Completed 👻   | Change grades   | Showing 1–5 of 5 C                              |
|             | Learner                         | Organization          | Registered Date |                                                 |
| ✓ To be gra | aded (5)                        |                       |                 |                                                 |
|             | Account, Test<br>Ihdevs@phsa.ca | PHSA<br>All Employees | July 15, 2022   | C Grade                                         |
|             | Account, Test<br>Ihdevs@phsa.ca | FHA<br>All Employees  | July 15, 2022   | Incomplete<br>Complete<br>CourseCancelled Grade |
|             | Account, Test<br>Ihdevs@phsa.ca | PHC<br>All Employees  | July 15, 2022   | Complete ~ Grade                                |
|             | Account, Test<br>Ihdevs@phsa.ca | PHC<br>All Employees  | July 15, 2022   | Complete ~ Grade                                |
|             | Account, Test<br>Ihdevs@phsa.ca | PHC<br>All Employees  | July 15, 2022   | Complete ~ Grade                                |

If you need to make changes to the grades you have just provided, while under the session, select "**Manage Session**", and "**Open Gradebook**" to re-open the Gradebook. Please wait for the Gradebook window to open.

| Upcoming Pending Completed<br>Q Search           | + C<br>Jul 1, 2022, 1:30pm - 3:30                                                                                                    | pm                                                                                                    |                                                                                                    | A Roster: 5/5 🕥 Waitlisted: 0                                                 |
|--------------------------------------------------|----------------------------------------------------------------------------------------------------|----------------------------------------------------------------------------------------------------|----------------------------------------------------------------------------------------------------|-------------------------------------------------------------------------------|
| Jul 1, 2022, 1:30pm - 3:30pm<br>🧕 Roster: 5/5    | This session has been<br>All learners have been gr                                                                                                    | fully graded.<br>aded and this session can be con                                                                                 | npleted.                                                                                                    | Complete Session                                                              |
| Grading Required<br>Jun 1, 2022, 1:30pm - 3:30pm | Enrolled Waitlisted                                                                                                    |                                                                                                    | Email Learners F                                                                                                    | Forms - Manage Session - Register Learner                                     |
| -                                                | Q Search                                                                                                    |                                                                                                    |                                                                                                    | Edit Session 1-5 of 5 C<br>Complete Session                                   |
|                                                  | Learner 🔺                                                                                                    | Organization ≑                                                                                                    | Registered Date $\updownarrow$                                                                                                    | Open Gradebook                                                                |
|                                                  | Account, Test<br>Ihdevs@phsa.ca                                                                                                    | PHSA<br>All Employees                                                                                                    | July 15, 2022                                                                                                    | Incomplete                                                                    |
|                                                  | Account, Test<br>Ihdevs@phsa.ca                                                                                                    | FHA<br>All Employees                                                                                                    | July 15, 2022<br>Completed on Jul 1, 2022                                                                                                    | ✓ Completed                                                                   |
|                                                  | Account, Test<br>Ihdevs@phsa.ca                                                                                                    | PHC<br>All Employees                                                                                                    | July 15, 2022                                                                                                    | Incomplete                                                                    |
|                                                  | Account, Test<br>Ihdevs@phsa.ca                                                                                                    | PHC<br>All Employees                                                                                                    | July 15, 2022                                                                                                    | Absent                                                                        |
|                                                  | Account, Test<br>Ihdevs@phsa.ca                                                                                                    | PHC<br>All Employees                                                                                                    | July 15, 2022<br>Completed on Jul 1, 2022                                                                                                    | ✓ Completed                                                                   |
|                                                  | Account, Test<br>Indevs@phsa.ca<br>Account, Test<br>Indevs@phsa.ca<br>Account, Test<br>Indevs@phsa.ca<br>Account, Test<br>Indevs@phsa.ca<br>Account, Test<br>Indevs@phsa.ca | Organization    PHSA<br>All Employees   FHA<br>All Employees   PHC<br>All Employees   PHC<br>All Employees   PHC<br>All Employees | Registered Date \$       July 15, 2022       July 15, 2022       Completed on Jul 1, 2022       July 15, 2022       July 15, 2022       July 15, 2022       July 15, 2022       July 15, 2022       July 15, 2022       July 15, 2022       July 15, 2022       July 15, 2022       July 15, 2022       July 15, 2022       July 15, 2022 | Open Gradebook   Incomplete   ✓ Completed   Incomplete   Absent   ✓ Completed |

In the Gradebook, you can use the select all box, or individually update grades by selecting "Change Grade" beside the learner record.

| Account, Test  | PHC           | July 15, 2022 | Absent | Change Grade |   |
|----------------|---------------|---------------|--------|--------------|---|
| lhdevs@phsa.ca | All Employees |               |        | Jn           | 9 |

After selecting "Change Grade", you will then be able to use the drop down menu to select a new grade.

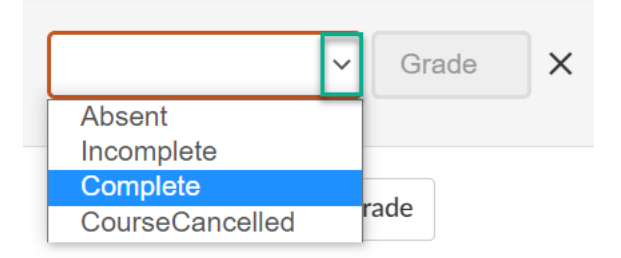

Select "Save Grades" once all changes have been made. The session records will then be updated.

After you have graded a session, the "Grading Required" banner will be removed from above the session on the left side panel. Now, select "**Complete Session**" to move the session to the "Completed" tab and complete the session grading process.

| This session has been fully<br>All learners have been graded | <b>graded.</b><br>and this session can be | complete                       | ed.                                       |         | Co               | mplete Session |     |
|--------------------------------------------------------------|-------------------------------------------|--------------------------------|-------------------------------------------|---------|------------------|----------------|-----|
| Enrolled Waitlisted                                          |                                           |                                | Email Learners                            | Forms - | Manage Session 🗸 | Register Learn | ier |
| Q Search                                                     |                                           |                                |                                           |         | Showing          | ; 1–5 of 5 C   |     |
| Learner 🔺                                                    | Organization ≑                            |                                | Registered Date ≑                         |         | Status 🌲         |                |     |
| Account, Test<br>Ihdevs@phsa.ca                              | PHC<br>All Employees                      |                                | July 15, 2022<br>Completed on Jul 1, 2022 |         | ✓ Completed      | •••            | ,   |
| Account, Test<br>Ihdevs@phsa.ca                              | PHC<br>All Employees                      |                                | July 15, 2022<br>Completed on Jul 1, 2022 |         | ✓ Completed      | •••            |     |
| Account, Test<br>Ihdevs@phsa.ca                              | PHC<br>All Employees                      |                                | July 15, 2022                             |         | Incomplete       | •••            |     |
| Account, Test<br>Ihdevs@phsa.ca                              | PHSA<br>All Employees                     |                                | July 15, 2022<br>Completed on Jul 1, 2022 |         | ✓ Completed      | •••            |     |
| Account, Test<br>Ihdevs@phsa.ca                              | FHA<br>All Employees                      | $\overset{\texttt{h}}{\smile}$ | July 15, 2022<br>Completed on Jul 1, 2022 |         | ✓ Completed      | •••            |     |

#### Updating a Graded Session:

If you need to update a session that has already been completed, it will need to be moved back under the Pending tab. To update a completed session, locate and select the session under the "**Completed**" tab. Then, under "**Manage Session**", select "**Move to Pending**".

| Manage Learners Cancellations & Ref        | unds Course Settings - Repo     | rts 👻                       |                                              | 🗧 Learner View 🛛 🚱            | Help          |
|--------------------------------------------|---------------------------------|-----------------------------|----------------------------------------------|-------------------------------|---------------|
| Upcoming Pending Completed + C<br>Q Search | Jul 1, 2022, 1:30pm - 3:30pm    |                             |                                              | 🧕 Roster: 5/5 🔇 V             | Vaitlisted: 0 |
| Jul 1, 2022, 1:30pm - 3:30pm               | Enrolled Waitlisted             |                             |                                              | Email Learners Forms - Manage | Session -     |
| Jun 1, 2022, 1:30pm - 3:30pm               | Q Search                        |                             |                                              | Session In<br>Sho Move to Po  | fo 4          |
| Roster: 5/5 Disabled                       | Learner 🔶                       | Organization $\diamondsuit$ | Registered Date $\ensuremath{\hat{\ominus}}$ | Status ≑                      |               |
|                                            | Account, Test<br>Ihdevs@phsa.ca | PHC<br>All Employees        | July 15, 2022                                | Incomplete                    |               |
|                                            | Account, Test<br>Ihdevs@phsa.ca | PHC<br>All Employees        | July 15, 2022<br>Completed on Jul 1, 2022    | ✓ Completed                   |               |
|                                            | Account, Test<br>Ihdevs@phsa.ca | PHSA<br>All Employees       | July 15, 2022<br>Completed on Jul 1, 2022    | ✓ Completed                   |               |
|                                            | Account, Test<br>Ihdevs@phsa.ca | FHA<br>All Employees        | July 15, 2022<br>Completed on Jul 1, 2022    | ✓ Completed                   |               |
|                                            | Account, Test<br>Ihdevs@phsa.ca | PHC<br>All Employees        | July 15, 2022<br>Completed on Jul 1, 2022    | ✓ Completed                   |               |

Please wait for the session to then appear under the Pending tab for grading. While under the session, select "Manage Session", and "Open Gradebook" to re-open the Gradebook. Please wait for the Gradebook window to open.

| Upcoming Pending Completed + C<br>Q Search       | t < Jul 1, 2022, 1:30pm - 3:30pm                                      |                                        |                                           | 🧕 Roster: 5/5                       | () Waitlisted: 0 |
|--------------------------------------------------|-----------------------------------------------------------------------|----------------------------------------|-------------------------------------------|-------------------------------------|------------------|
| Jul 1, 2022, 1:30pm - 3:30pm<br>A Roster: 5/5    | This session has been fully grad<br>All learners have been graded and | ted.<br>I this session can be complete | ed.                                       | Comp                                | plete Session    |
| Grading Required<br>Jun 1, 2022, 1:30pm - 3:30pm | Enrolled Waitlisted                                                   |                                        | Email Learners Fo                         | orms - Manage Session - 1           | Register Learner |
|                                                  | Q Search                                                              |                                        |                                           | Edit Session 1-<br>Complete Session | -5 of 5 C        |
|                                                  | Learner 🔺                                                             | Organization ≑                         | Registered Date $\bigcirc$                | Open Gradebook                      |                  |
|                                                  | Account, Test<br>Ihdevs@phsa.ca                                       | PHSA<br>All Employees                  | July 15, 2022                             |                                     |                  |
|                                                  | Account, Test<br>Ihdevs@phsa.ca                                       | FHA<br>All Employees                   | July 15, 2022<br>Completed on Jul 1, 2022 | ✓ Completed                         |                  |
|                                                  | Account, Test<br>Ihdevs@phsa.ca                                       | PHC<br>All Employees                   | July 15, 2022                             | Incomplete                          |                  |
|                                                  | Account, Test<br>Ihdevs@phsa.ca                                       | PHC<br>All Employees                   | July 15, 2022                             | Absent                              |                  |
|                                                  | Account, Test<br>Ihdevs@phsa.ca                                       | PHC<br>All Employees                   | July 15, 2022<br>Completed on Jul 1, 2022 | ✓ Completed                         |                  |

In the Gradebook, you can use the select all box, or individually update grades by selecting "Change Grade" beside the learner record.

| Account, Test  | PHC           | July 15, 2022 | Absent | Change Grade |
|----------------|---------------|---------------|--------|--------------|
| lhdevs@phsa.ca | All Employees |               |        | رالس         |

You will then be able to use the drop down menu to select a new grade.

|                      | ~ | Gra | ade | × |
|----------------------|---|-----|-----|---|
| Absent<br>Incomplete |   |     |     |   |
| Complete             |   |     |     |   |
| CourseCancelled      |   | ade |     |   |

Select "**Save Grades**" once all changes have been made. The session records will then be updated. Once you have made changes to the grading, select "**Complete Session**" to move the session back to the Completed tab.

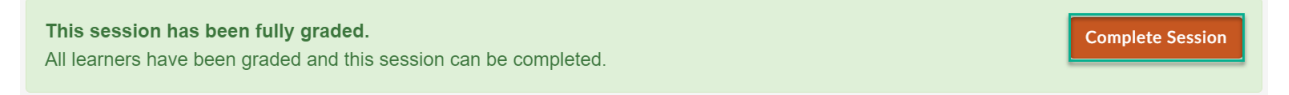